## **Delete Reviews**

Last Modified on 04/03/2019 3:35 pm CDT

**Warning!** Deleting reviews can affect the way a provider's claim is processed. Only delete reviews that were entered in error.

- Click the **Providers** menu and select **Provider Reviews**. The List Reviews window opens.
- In the Filter By section, select All Providers or Selected Providers. If you choose Selected Providers, click the Provider drop-down menu and select the provider.
- 3. Click Refresh List.
- 4. Click **Delete** next to the review to delete.
- 5. Click **Yes** at the confirmation prompt.

**Note:** You can also delete reviews from the Provider Reviews window. Click **View** in the List Reviews window. When the Provider Reviews window opens, click **Delete**.